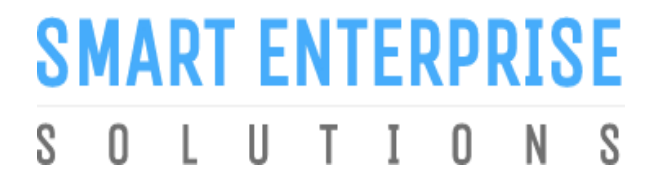

Welcome to Smart Enterprise Solutions

# USER MANUAL TELEMARKETER

#### CONTENTS

| USER FUNCTIONALITY                                              | PAG | ;Е # |
|-----------------------------------------------------------------|-----|------|
| WEBSITE /LANDING PAGE                                           | 5   |      |
| REGISTRATION                                                    | 6   |      |
| REGISTRATION – SELECT TYPE OF REGISTRATION                      | 7   |      |
| REGISTRATION - ENTITY LOGIN /SINGUP PAGE                        | 8   |      |
| REGISTRATION - SELECT COMPANY LOCATION                          | 9   |      |
| NEW TELEMARKETER REGISTRATION                                   | 10  |      |
| NEW TELEMARKETER REGISTRATION - FEE DETAILS                     | 11  |      |
| NEW TELEMARKETER REGISTRATION - SIGN UP/ MOBILE VERIFICATION    | 12  |      |
| NEW TELEMARKETER REGISTRATION - EMAIL CONFIRMATION LINK         | 13  |      |
| NEW TELEMARKETER REGISTRATION - EMAIL VERIFICATION CONFIRMATION | 14  |      |
| ENROL TELEMARKTER (ALREADY REGISTERED)                          | 15  |      |
| TELEMARKETER ENROLMENT – INITIATION                             | 16  |      |
| TELEMARKETER ENROLMENT – SUBMISSION OF TM ID                    | 17  |      |
| TELEMARKETER ENROLMENT – OTP /EMAIL VERIFICATION PROCESS        | 18  |      |
| TELEMARKETER ENROLMENT - SUCCESSFUL REQUEST SUBMISSION          | 19  |      |
| TELEMARKETER ENROLMENT - LOGIN PANEL                            | 20  |      |
| TELEMARKETER ENROLMENT – TWO WAY AUTHENTICATION PROCESS         | 21  |      |
| TELEMARKETER ENROLMENT – MOBILE / EMAIL PROCESS                 | 22  | 2    |
| Pending Entity Request Process                                  | 23  | 2    |

#### CONTENTS

| USER FUNCTIONALITY                                | PAGE # |
|---------------------------------------------------|--------|
| PE TM Binding Process                             | 24     |
| ENTITY REQUEST APPROVAL – PROCESS                 | 25     |
| ENTITY REQUEST APPROVAL – STATUS                  | 26     |
| TELEMARKETER – ENTITY REVOCATION FUNCTION         | 27     |
| TELEMARKETER-ENTITY REVOCATION – ENTITY SELECTION | 28     |
| TELEMARKETER-ENTITY REVOCATION – CONFIRMATION     | 29     |
| TELEMARKETER-ENTITY REVOCATION – STATUS           | 30     |
| REPORTS                                           | 31     |
| TELEMARKETER REPORTS                              | 32     |
| PROFILE                                           | 33     |
| PROFILE PAGE                                      | 34     |
| PROFILE UPDATE PAGE                               | 35     |

PAG

#### **CONTENTS**

#### USER FUNCTIONALITY

| PROFILE – CHANGE PASSWORD              | 36 |    |    |
|----------------------------------------|----|----|----|
| CHECK STATUS                           | 37 |    |    |
| APPLICATION – STATUS CHECK             | 38 |    |    |
| STATUS CHECK – SELECTION OF MODULE     | 39 | 9  |    |
| CHECK STATUS – REFERENCE ID SUBMISSION |    | 40 |    |
| TM APPLICATION RE-SUBMISSION           |    | 41 |    |
| CHECK STATUS – REFERENCE ID SUBMISSION |    | 42 |    |
| SYSTEM REQUIREMENTS                    |    | 43 | }  |
| SYSTEM REQUIREMENT - SPECIFICATIONS    |    | 4  | 44 |
| Thank You !                            |    | 45 |    |

4

#### SMART ENTERPRISE S O L U T I O N S WEBSITE / LANDING PAGE

**USER MANUAL** 

#### 1

Visit <u>www.smartping.live</u> URL to Login/Register yourself as Entity/Telemarketer

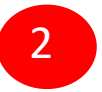

Click on Login/Signup button to Login or register yourself as Entity/Telemarketer

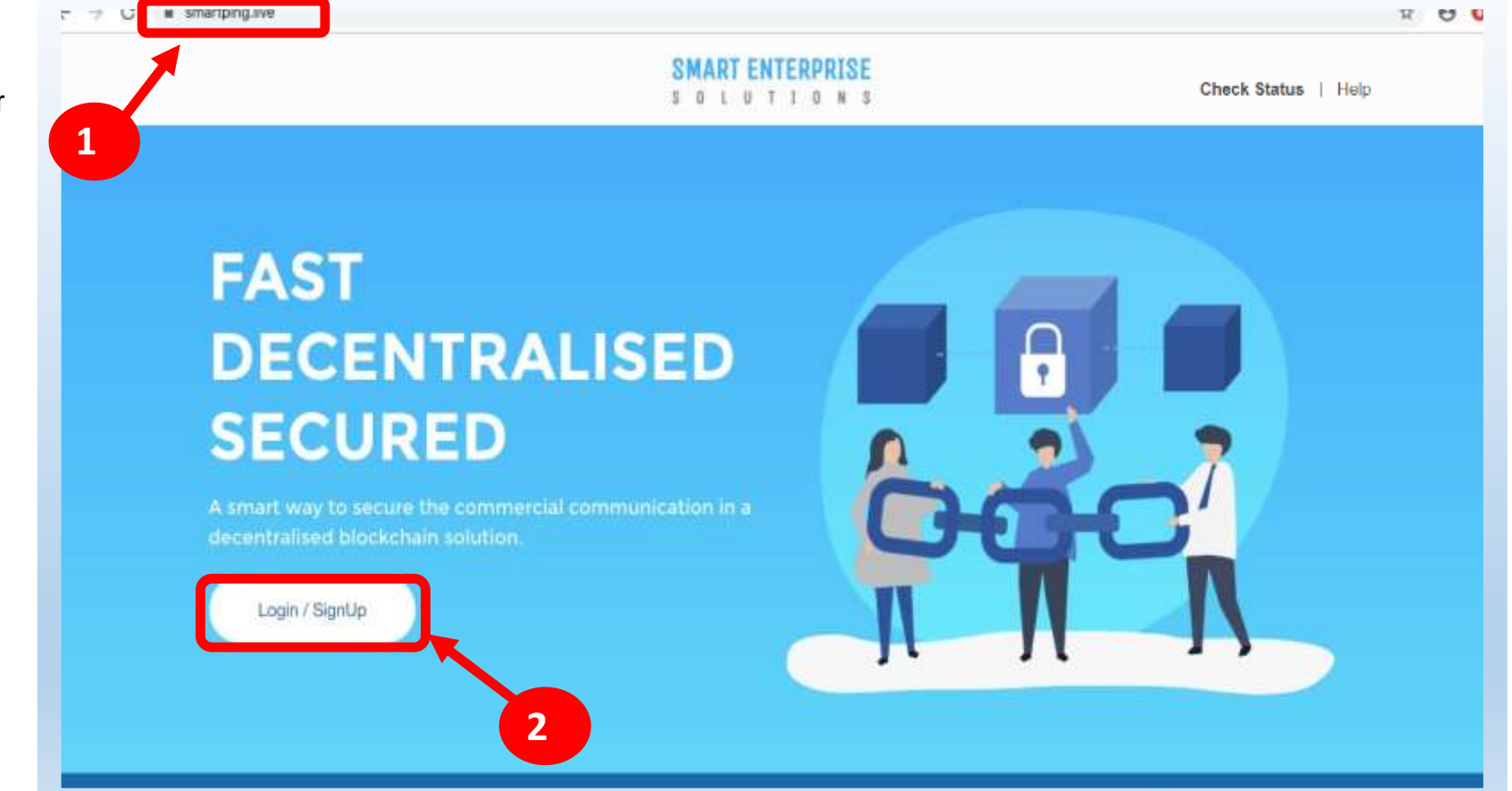

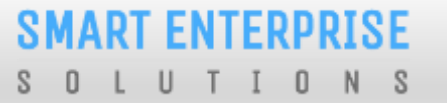

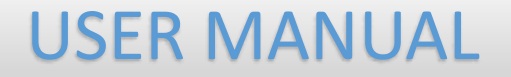

# REGISTRATION

#### SMART ENTERPRISE SOLUTIONS REGISTRATION – SELECT TYPE OF REGISTRATION

#### 1

To register yourself as a Telemarketer on the portal, select the "**As Telemarketer**" option in the Type of Operation.

A legal entity or person, who on behalf of entity or entities is connected with telecom service provider directly or indirectly for the purpose of aggregation or delivery or both for SMS or voice communication.

| Ζ |  |
|---|--|

Click **Next** button for further steps towards registration.

| 1           | Smart<br>Enterprise Solutions |
|-------------|-------------------------------|
| Select      | the type of operation         |
| to login or | register account *            |
| As En       |                               |
| · © As Tel  | emarketer 🛈                   |
|             |                               |
|             |                               |

### USER MANUAL

### SMART ENTERPRISE

#### **USER MANUAL**

#### **REGISTRATION - TELEMARKETER LOGIN /SINGUP PAGE**

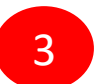

Click **Sign Up** Button to start registration process.

4 <sup>F</sup>

5

Put in Email ID & Password and Click *Login* Button to access the panel, if you already registered as Telemarketer.

|   | Smart<br>Enterprise Solutions                     |                   |  |
|---|---------------------------------------------------|-------------------|--|
|   | felemarketer Login                                |                   |  |
|   | Two level authentication implemented, po          | st entering login |  |
|   | Telemarketer                                      | × •               |  |
|   | 8 Inul                                            |                   |  |
|   | Paramet                                           | and Passager      |  |
|   | Logn                                              | got Pasaword      |  |
| 4 | New Registration' Sign Up                         |                   |  |
|   | For more information on Registration Process, ven | Manual            |  |
|   | For support contact dlt.heipdesk@vmtpi.in         |                   |  |

Click *Forgot password?* in case you forgot thepassword.

(The New Password will be sent to your Registered Email ID.)

#### **REGISTRATION - SELECT COMPANY LOCATION**

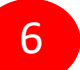

Select the Location of Company. Choose *Indian* if your company is Indian Origin.

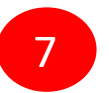

Choose *Overseas* if your company is Overseas origin.

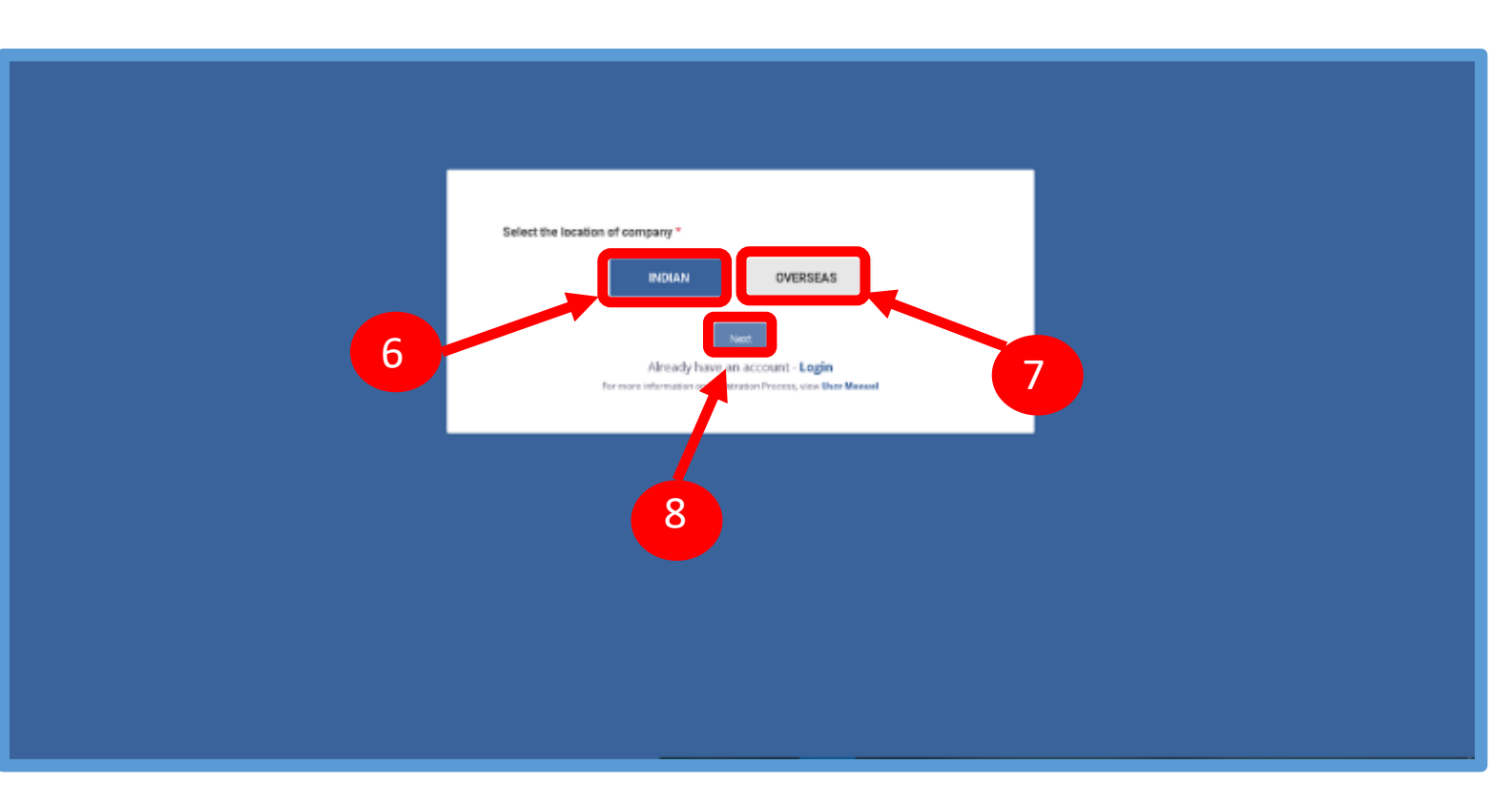

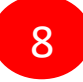

After selecting the company's location click **Next** Button for further steps.

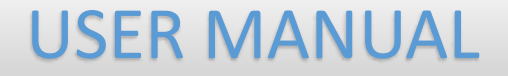

# NEW TELEMARKETER REGISTRATION

#### SMART ENTERPRISE SOLUTIONS

1

2

#### NEW TELEMARKETER REGISTRATION

Select the Registration type. Choose **New Registration** if you are registering for the first time.

After Selecting NewRegistration, confirm the Payment terms by clicking **Ok** button.

Duly fill the customer acquisition form and submit.

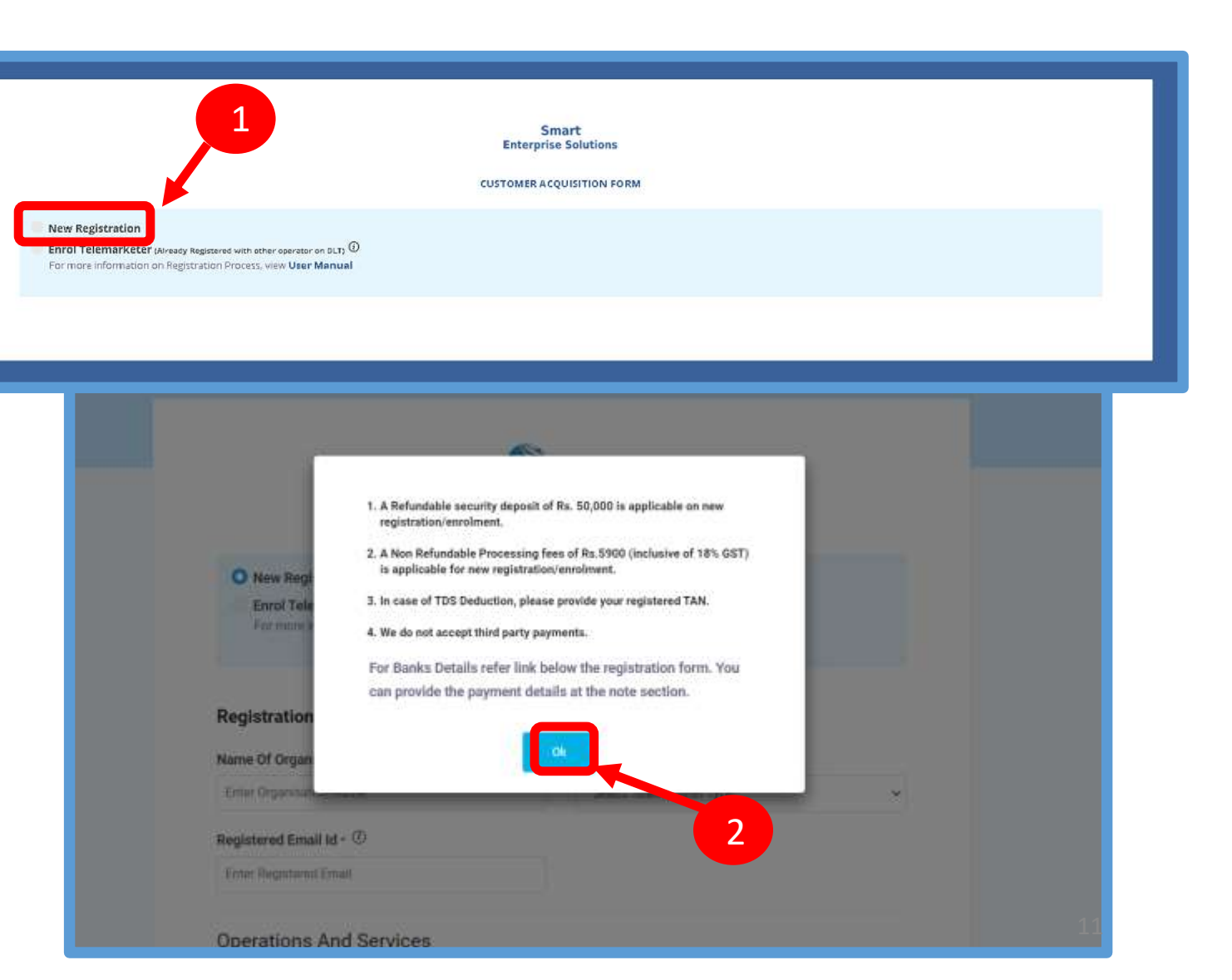

### SMART ENTERPRISE

#### **USER MANUAL**

#### NEW TELEMARKETER REGISTRATION - SIGN UP/ MOBILE VERIFICATION

3

You will receive an OTP on your registered Mobile number to verify mobile number. Enter OTP and click **Submit** button.

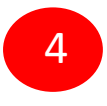

If in case OTP not received, click **Resend** button

| Enter Document Type                                                                                                    | Choose File No file chosen         |  |
|----------------------------------------------------------------------------------------------------|------------------------------------|--|
|                                                                                                    |                                    |  |
| Authorized Person Information                                                                                                    |                                    |  |
| Name * (D                                                                                                    | Designation * @                    |  |
| Khaana Khajana                                                                                                    | Ceo                                |  |
| Authorization Document *                                                                                                    | Email 1 ()                         |  |
| Choose File elegant-white-background-with-shiny-lines_1017-175                                                                                                    | 80 jpg testim12@yopmail.com        |  |
| Mobile No. " (Not Vertien)                                                                                                    |                                    |  |
|                                                                                                    |                                    |  |
| +  1 8851564598                                                                                                    | stire Manue                        |  |
| +III     8851554598     Ye       Mobile No. * (Not Venifies)     OTP has been sent to Authorized persons Mobile number 88515645       email id testimit2@yopmail.com and if you want to edit this number       Enter OTP | S98 and company's<br>c click here. |  |

### SMART ENTERPRISE

#### **USER MANUAL**

#### NEW TELEMARKETER REGISTRATION - EMAIL CONFIRMATION LINK

5

After verifying OTP, Click on **Submit** button. Once submitted verification link will be sent to your registered email Id.

Click **OK** button once you read the message and validate your mail by clicking the verification link received on your registered email id.

Please check your email inbox as well as spam folder for the verification link.

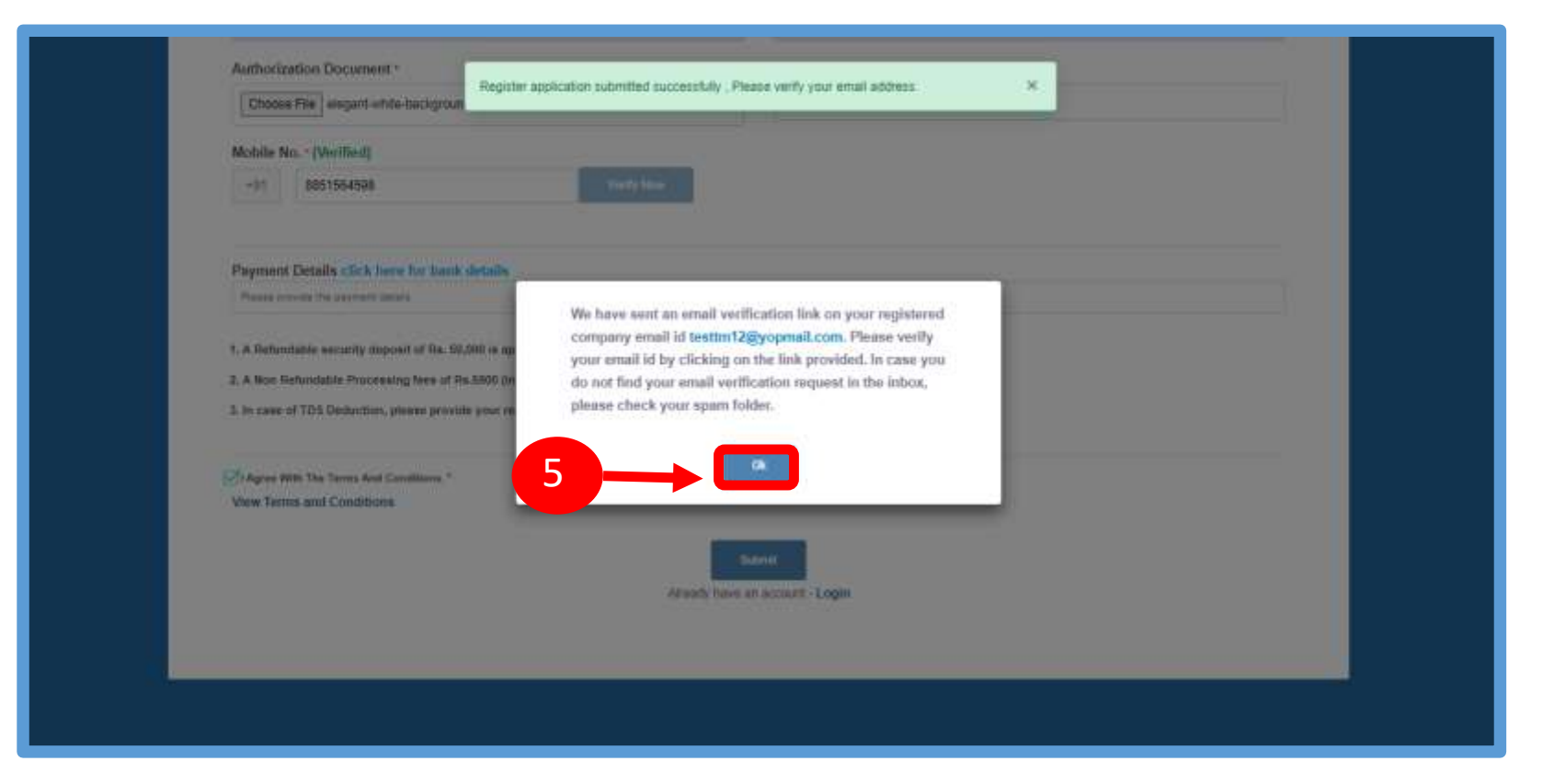

6

#### **USER MANUAL**

#### NEW TELEMARKETER REGISTRATION - EMAIL VERIFICATION CONFIRMATION

On successful email id verification you will receive a message confirming the submission of your application, press **OK** after reading the message to close the notification.

Once Operator approves your application, you will receive login credentials on your registered email id.

Use the login credentials sent by the operator to access the Telemarketer portal and Click Login

|                                                                                       | Smart<br>Enterprise Solutions 6                                                 |                        |
|---------------------------------------------------------------------------------------|---------------------------------------------------------------------------------|------------------------|
| We have verified your Em<br>submitted. After verifications sent to the verified Email | ail Id and your require has been su<br>on of document your login credent<br>id. | ccessfully<br>als will |
| Telemarketer Login                                                                    |                                                                                 |                        |
| Televarijeter                                                                         |                                                                                 |                        |
| a Insil                                                                               |                                                                                 |                        |
| a fathert                                                                             |                                                                                 |                        |
|                                                                                       | Forgot<br>Lean<br>Inv Registration? Sign Up                                     | Password 7             |
| 7 Internedic                                                                          | in on Registration Pracess, view User Manur                                     | 6                      |

# ENROLL TELEMARKETER (ALREADY REGISTERED)

#### TELEMARKETER ENROLMENT – INITIATION

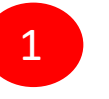

Choose **Enrol `Telemarketer** if your company is already registered on different operator and Fill out the form.

 Telemarketeralready registered with other operator on DLT can enrol by providing Telemarketer ID (DLT Registration Number)

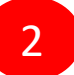

After Selecting Enrol Telemarketer. Confirm the Payment terms by Clicking **OK** button. Price change

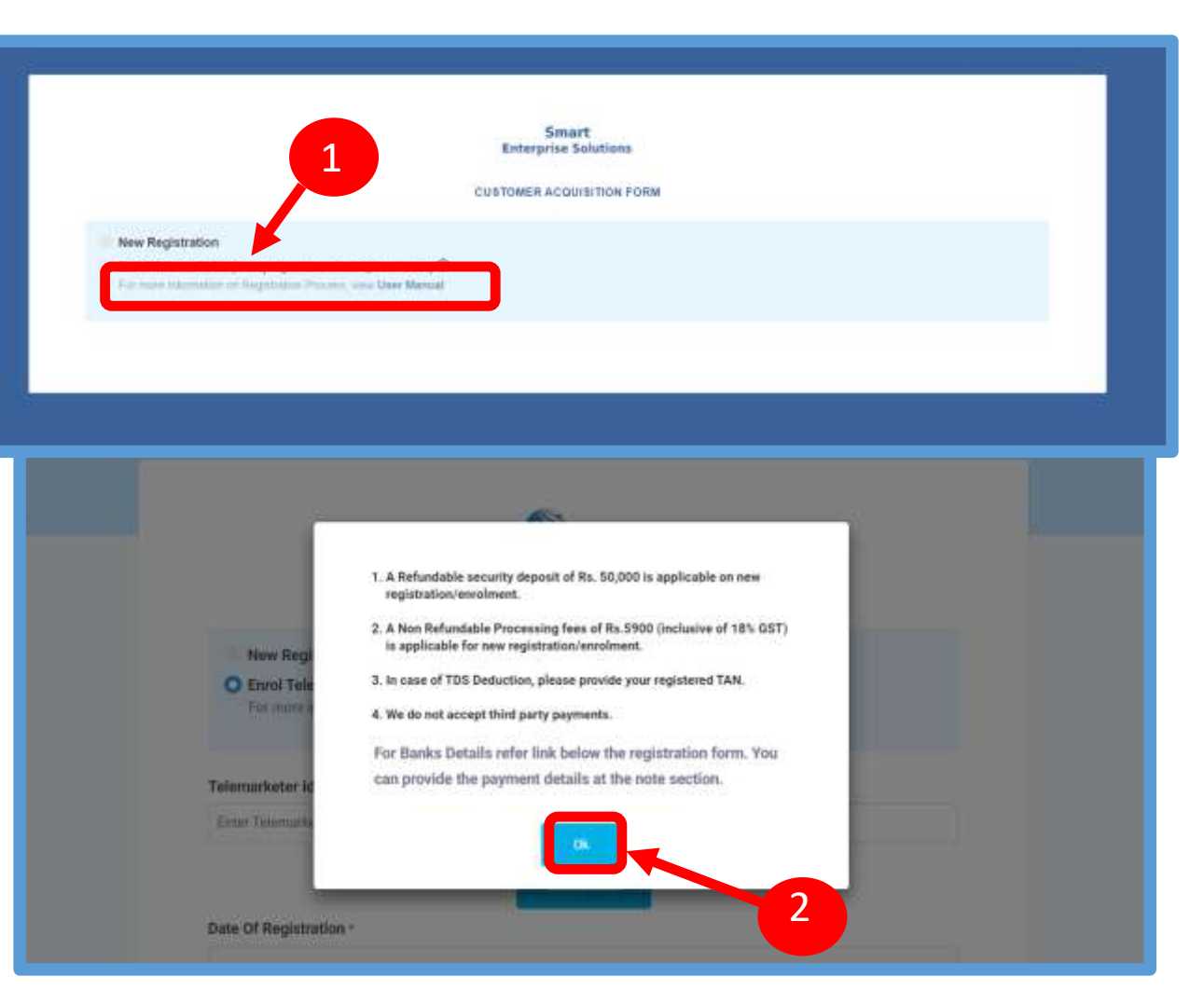

#### TELEMARKETER ENROLMENT – SUBMISSION OF TM ID

3

Type in the already registered **Telemarketer Id** and click View details button. Duly Fill the form and click Submit.

|                                                                                                    | Enterprise Solutions      |  |
|----------------------------------------------------------------------------------------------------|---------------------------|--|
|                                                                                                    | CUSTOMER ACQUISITION FORM |  |
| New Registration<br>O Event biomarbolar accord by according to the state of the State<br>To according to the state of the state of the state |                           |  |
| Telemarketer Id -<br>Enter Tolerautelater til                                                                                                    |                           |  |
| Date Of Registration                                                                                                    |                           |  |
| Registration Form                                                                                                    |                           |  |
|                                                                                                    |                           |  |

#### SMART ENTERPRISE SOLUTIONS

#### **USER MANUAL**

#### TELEMARKETER ENROLMENT – OTP / EMAIL VERIFICATION PROCESS

You will receive an **One Time Password (OTP)** on your registered Mobile number and Email ID to verify mobile number. Enter OTP and click **Submit** button.

If in case OTP not received, click **Resend** button

6

4

After verifying OTP, a verification link will be sent to your registered email Id.

Click **OK** button once you read the message and validate your mail by clicking the verification link received on your registered email id.

Please check your email inbox as well as spam folder for the verification link.

| Testing                                                                                                    | CEO                                                                                                    |
|----------------------------------------------------------------------------------------------------|----------------------------------------------------------------------------------------------------|
| Authorization Document * 🕃                                                                                                    | Email * 🗊                                                                                                    |
| Choose File elegant-white-background-with-shiny-lines_1017-17580.jpg                                                                                                    | testingdata1@yopmail.com                                                                                                    |
| Mobile No. * (Not Verified)                                                                                                    |                                                                                                    |
| +91 9350007683 Verify                                                                                                    |                                                                                                    |
| OTP has been sent to Authorized person's Mobile number 9350007683 and                                                                                                    |                                                                                                    |
| OTP has been sent to Authorized person's Mobile number 9350007683 and<br>company's email id testingdata1@yopmail.com and if you want to edit<br>this number click here.                                                                                                    |                                                                                                    |
| OTP has been sent to Authorized person's Mobile number 9350007683 and<br>company's email id testingdata1@yopmail.com and if you want to edit<br>this number click here.                                                                                                    | ar han                                                                                                    |
| OTP has been sent to Authorized person's Mobile number 9350007683 and<br>company's email id testingdata1@yopmail.com and if you want to edit<br>this number click here.                                                                                                    | We have sent an email verification link on your registered<br>company email id testingsata16gyopmail.com. Please<br>werfy your email id by clicking on the provided link. If                                                                                                    |
| OTP has been sent to Authorized person's Mobile number 9350007683 and<br>company's email id testingdata1@yopmail.com and if you want to edit<br>this number click here.<br>Enter OTP<br>Resent                                                                             | We have sent an email verification link on your registered<br>company email id testingdata16@yopmail.com. Please<br>verify your email id by clicking on the provided link. If<br>you are not able to find verification email in your inbox,<br>obace check spam folder.            |
| OTP has been sent to Authorized person's Mobile number 9350007683 and<br>company's email id testingdata1@yopmail.com and if you want to edit<br>this number click here.  Enter OTP  Resend Submit Payment Details click here to be details Plesse provide the payment of 4 | ar han<br>We have sent an email verification link on your registered<br>company email id textingdata10@yopmail.com. Please<br>verify your email id by clicking on the provided link. If<br>you are not able to find verification email in your inbox,<br>please check spam folder. |

6

#### **TELEMARKETER ENROLMENT - SUCCESSFUL REQUEST SUBMISSION**

1

On successful email id verification you will receive a message confirming the submission of your application, press **OK** after reading the message to close the notification.

Once Operator approves your application, you will receive login credentials on your registered email id.

| Smart<br>Everyties Southere                                                                                                    |  |
|----------------------------------------------------------------------------------------------------|--|
| We have writed your broad of and your request has been successfully submitted, where we have a submitted from the sortheast of decomposing your legges condected will sort to the worlded from the terms of the sortheast of the sortheast of the so |  |
|                                                                                                    |  |
| 100000 P                                                                                                    |  |
| A state                                                                                                    |  |
| Forget Pacaeced 3                                                                                                    |  |
| hann forgeringen i Riger 2.p<br>Orgi in yw offenniaegan cyn faggan dan Pressan o an Maer Menyadd                                                                                                    |  |
|                                                                                                    |  |
|                                                                                                    |  |

#### TELEMARKETER ENROLMENT - LOGIN PANEL

If you already registered as Telemarketer, put you Email ID & Password and Click **Login** Button to access the panel.

| Smart<br>Enterprise Solution                |                          |
|---------------------------------------------|--------------------------|
| Telemarketer Login                          |                          |
| mplemented, post entering login credentials | s please enter OTP recei |
| Telemarketer                                | ×                        |
| Enul                                        |                          |
| Parament                                    |                          |
| Liben:<br>New Regulation? Sign              | Porgor Password 7        |
| Er an information on Registration Process   | a, view User Manual      |
| + or support contact dit.helpdresk          | Gauderna                 |

#### SMART ENTERPRISE S O L U T I O N S

1

2

#### **USER MANUAL**

#### TELEMARKETER ENROLMENT – TWO WAY AUTHENTICATION PROCESS

The user will have to complete Two way Authentication process by selecting the given options.

Press the **Get OTP** button to receive one time password for Two way Authentication.

|   |                                                                                                    | r |
|---|----------------------------------------------------------------------------------------------------|---|
|   | Smart<br>Enterprise Solutions<br>Select the option to get the OTP                                   |   |
|   | Authorized person mobile number (secondates)<br>Company registered email id<br>(secondates)<br>Both |   |
| 1 | The Colored TP                                                                                      |   |
|   |                                                                                                    |   |

### SMART ENTERPRISE

1

3

#### **USER MANUAL**

#### TELEMARKETER ENROLMENT - OTP / EMAIL VERIFICATION PROCESS

Put the one time password as per the chosen option received on users registered mobile number / email ld in the given section.

Press Submit button to Authenticate for Login.

In case User doesn't receive OTP on registered mobile number or email Id then Press **Resend button**,

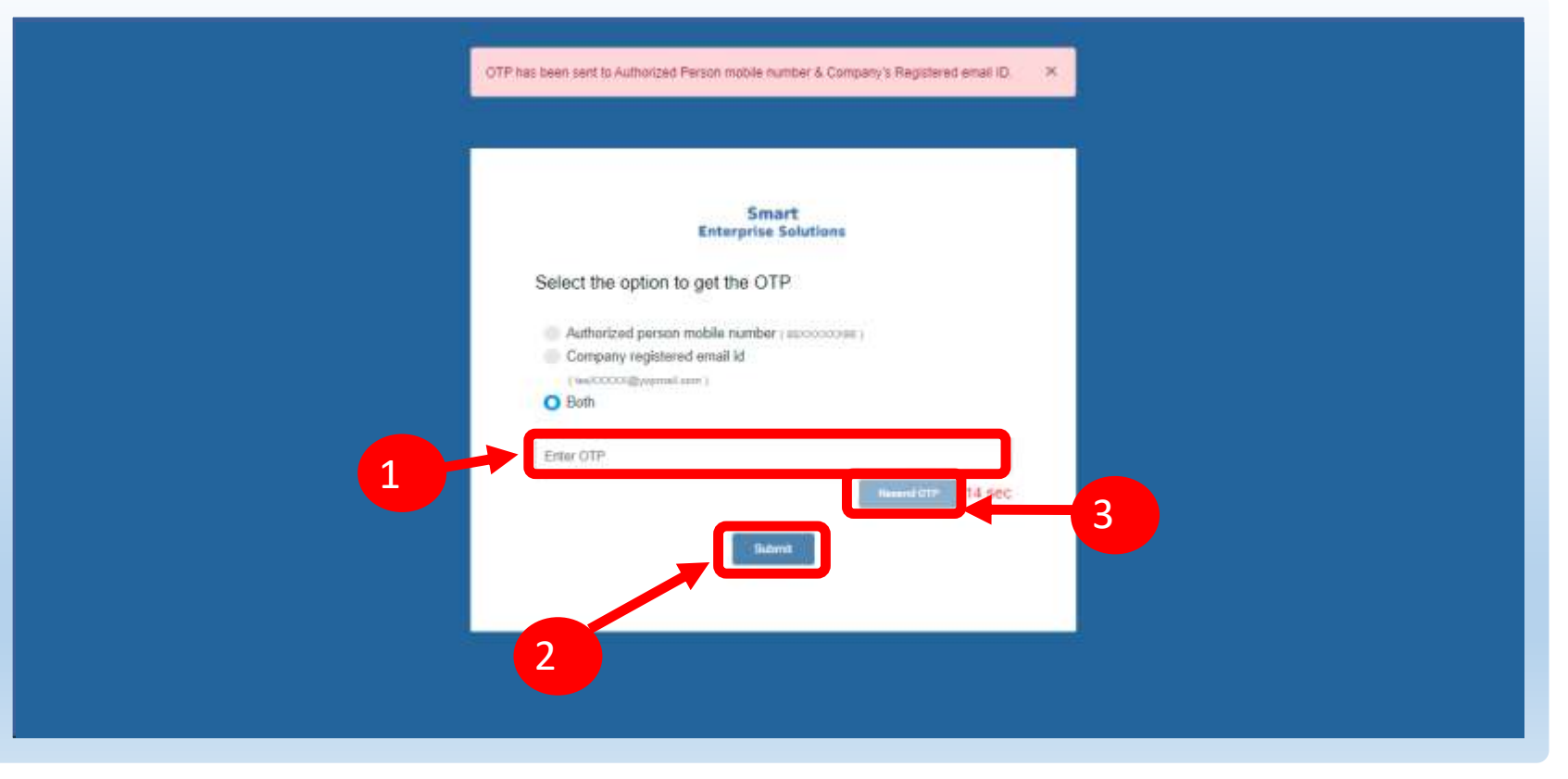

S O L U T I O N S

#### **USER MANUAL**

#### Pending Entity Request Process

To associate with Telemarketer for commercial communication Entities will be sent an online request for approval to the Telemarketer from their respective Entity portal. To view the Request:

- Select the Entities Tab from the sidebar
- Click on Pending Entity Request to view the pending request sent by Entities for association
- Select Approve radio button to approve the request.
- A pop-up will appear to confirm the action, press **Yes** to approve.
- If you do not want to approve press
   Cancel

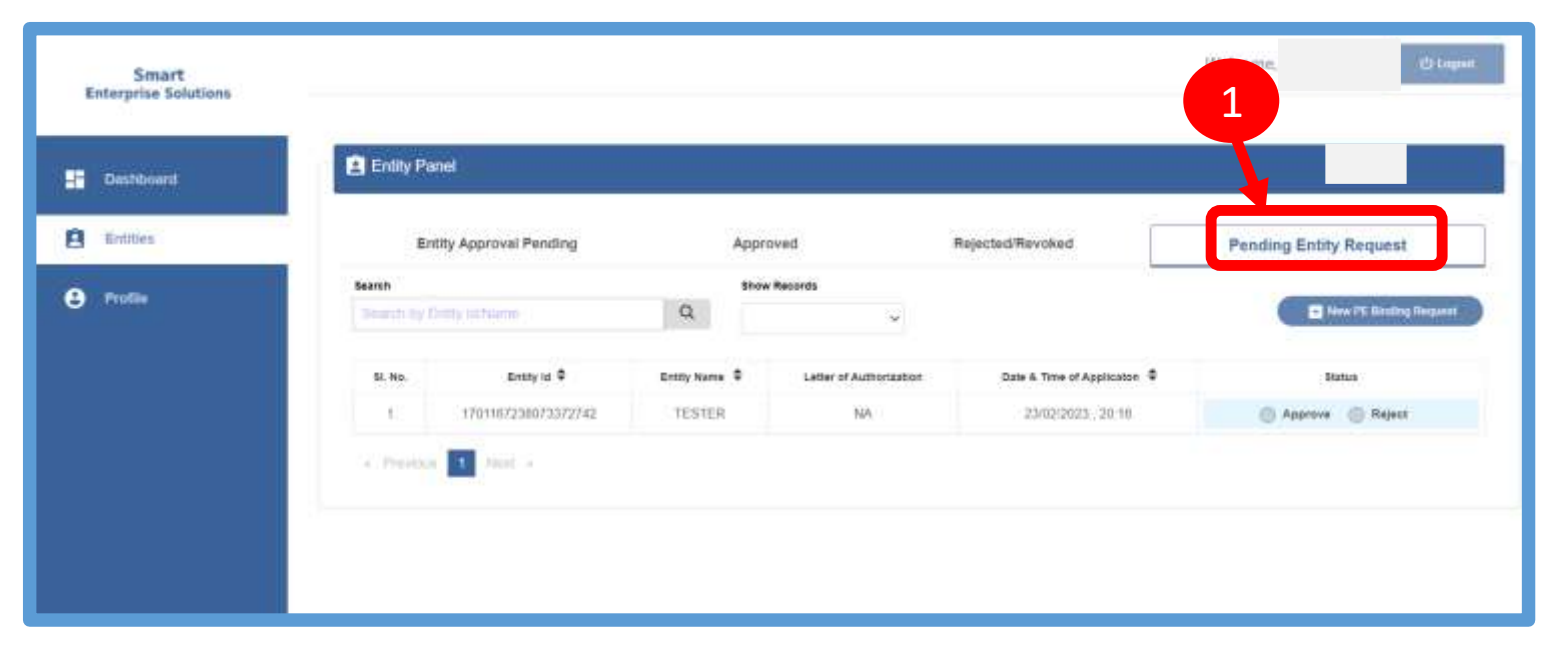

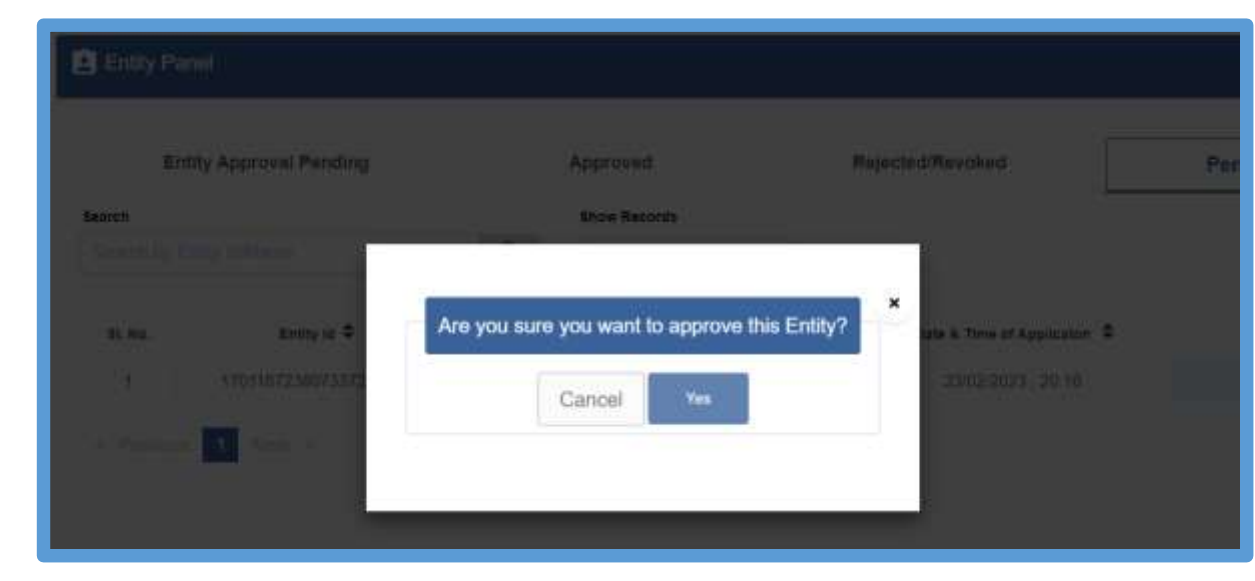

#### **PE TM Binding Process**

Select PE TM Binding Tab from the sidebar.

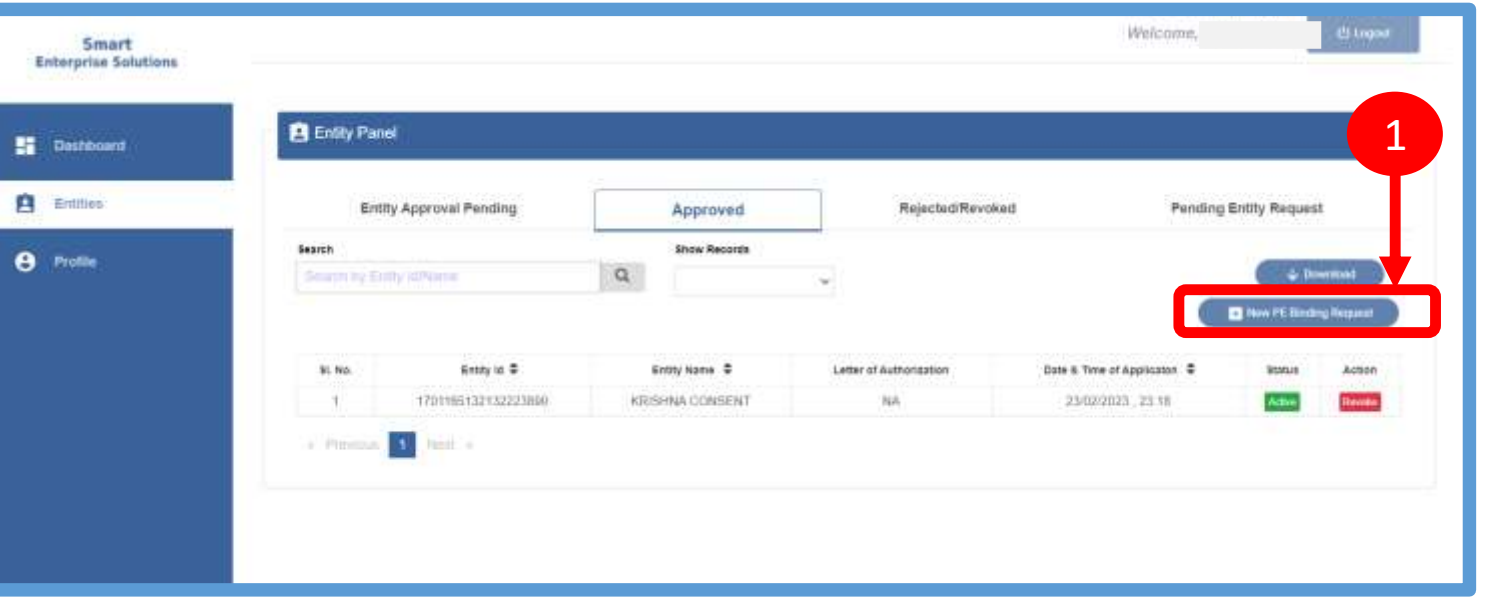

- 2 Enter the PE ID with whom the TM wants to bind for Business Relationship.
  - Once you click on the submit Button request has been sent to the Entity for approval and can be seen under Entity Approval Pending Tab.

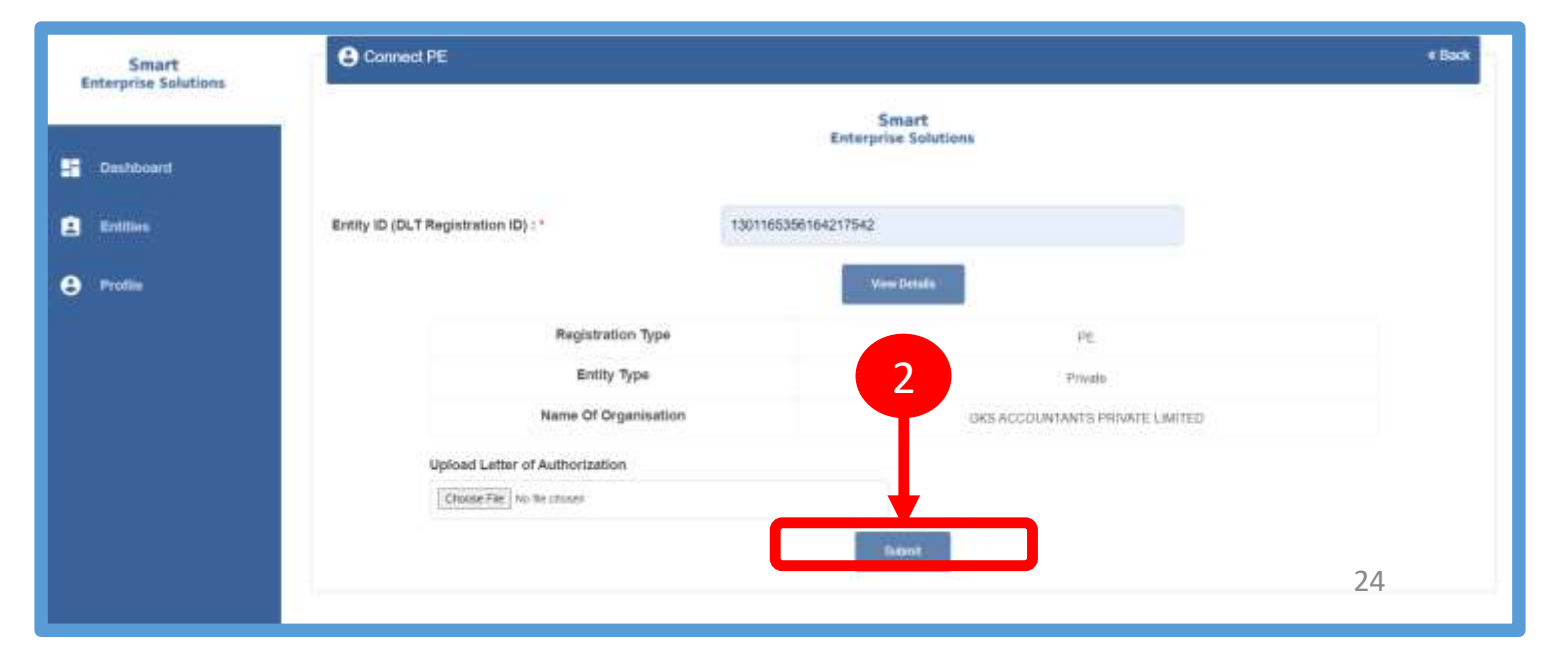

### SMART ENTERPRISE

2

**USER MANUAL** 

#### ENTITY REQUEST APPROVAL - PROCESS

Select Entities Tab from the Sidebar

Click on the **Entity Approval Pending** Tab the tab has pending entities that are waiting for approval from the Entity.

As per the action taken it will move into Approved or Rejected tab.

| Deshbound | Entity Panel             |                       |        |                           |                         |                               |                 |
|-----------|--------------------------|-----------------------|--------|---------------------------|-------------------------|-------------------------------|-----------------|
| Entities  | Er                       | tity Approval Pending |        | Approved                  | Rejected/Revoked        | Pending Entity Requ           | est             |
| Profile   | Search<br>Search by Cold | ý látkania            | Q      | Show Records              |                         | Direct P                      | tinding Request |
|           | Si. No.                  | Extity M 🗢            |        | Evity Name &              | Lotter of Authorization | Date & Time of Application \$ | Status          |
|           | 15                       | 1301165368164217542   | GKS AC | COUNTANTS PRIVATE LIMITED | •                       | 27/03/2023 . 38.05            | Pendig          |

#### ENTITY REQUEST APPROVAL – STATUS

1 Approved Entities can be viewed in the Approved Section Tab of Entities with the status Active.

| Dishboard  | Entity Par             | el)                  |                   |                         |                            |                  |                        |
|------------|------------------------|----------------------|-------------------|-------------------------|----------------------------|------------------|------------------------|
| 3 Entities | Ent                    | Ity Approval Pending | Approved          | Rejected/Revoked        | Pendin                     | ig Entity Reques | t)                     |
| Profile    | Search<br>Search by Er | ang la hianne        | Show Records<br>Q | *                       |                            | New PE Sinds     | writood<br>ng Responst |
|            | 51. No.                | Eventy Id 0          | Entity Name \$    | Letter of Authorization | Date & Time of Application | Status           | Action                 |
|            | ÷                      | 1701165132152223800  | KRISHNA CONSENT   | NA                      | 23/02/2023 23:18           | Example 1        | Deside.                |

# TELEMARKETER – ENTITY REVOCATION FUNCTION

#### SMART ENTERPRISE SOLUTIONS

#### **USER MANUAL**

#### TELEMARKETER-ENTITY REVOCATION – ENTITY SELECTION

The Telemarketer can Revoke the business relationship with any of its associated Entities from the DLT panel.

1

Choose the Entities from the sidebar.

2 Select the **Approved** section to view all the active Entities associated with the Telemarketer.

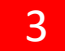

Click on the Action section to revoke the Entity.

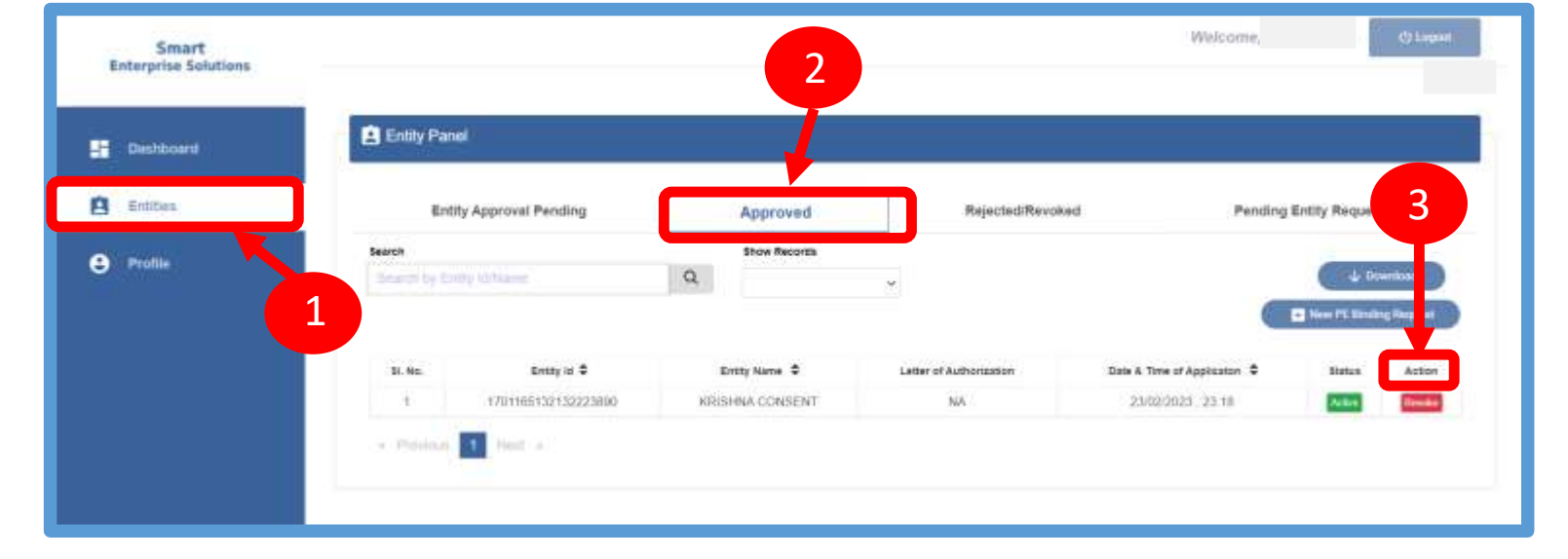

#### TELEMARKETER-ENTITY REVOCATION – CONFIRMATION

4

A **Pop-up** will appear to confirm the revocation process, the user needs to enter Revoke request Remarks & click on Revoke

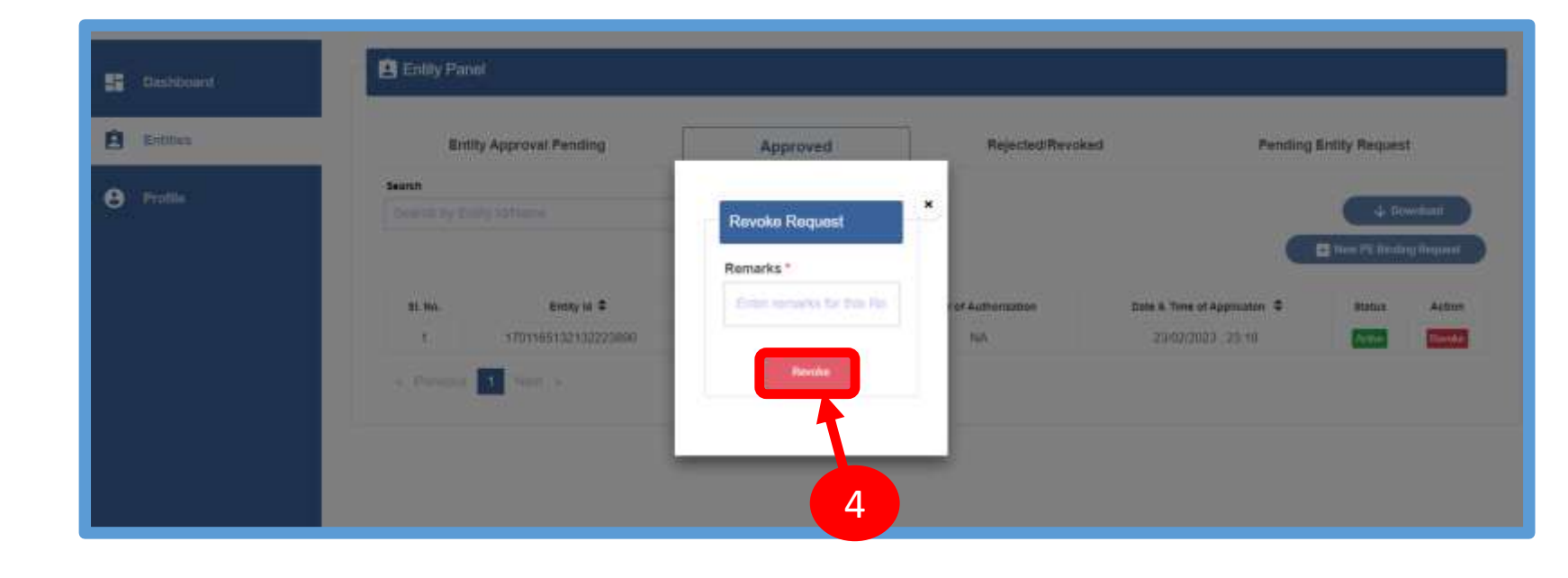

### S O L U T I O N S

#### **TELEMARKETER-ENTITY REVOCATION – STATUS**

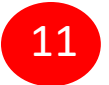

To see the revoked entries select the **Rejected/Revoked** section.

12

The revoked Entities will be visible in the table with **Rejected/ Revoked** status.

| Deshboard | Entity Par  | lel                  |                 |               |                                         |                 |             |
|-----------|-------------|----------------------|-----------------|---------------|-----------------------------------------|-----------------|-------------|
| Entities  | Ent         | ity Approval Pending | Approved        | Rejected/R    | evoked Pend                             | ng Entity Reque | st          |
| Profile   | Bearch      |                      | Show Records    | Bt            |                                         |                 |             |
|           | Sealer by E | nity idviaine        | ų               | ~             | , i i i i i i i i i i i i i i i i i i i | New PE Bind     | ing Request |
|           | SI, No.     | Entity la 🗘          | Entity Name 🗢   | Letter of Aus | Date & Time of Application 🌻            | Remarks         | Status      |
|           | 1           | 1701165132132223890  | KRISHNA CONSENT | NA            | 29/02/2023 , 23-11                      | Bad rej         |             |
|           | 2           | 1701165132132223890  | KRISHNA CONSENT | NA            | 23/02/2023 23:10                        |                 |             |

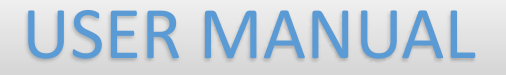

## REPORTS

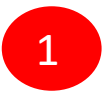

The user can download the report for Approved, Rejected/ revoked from respective sections.

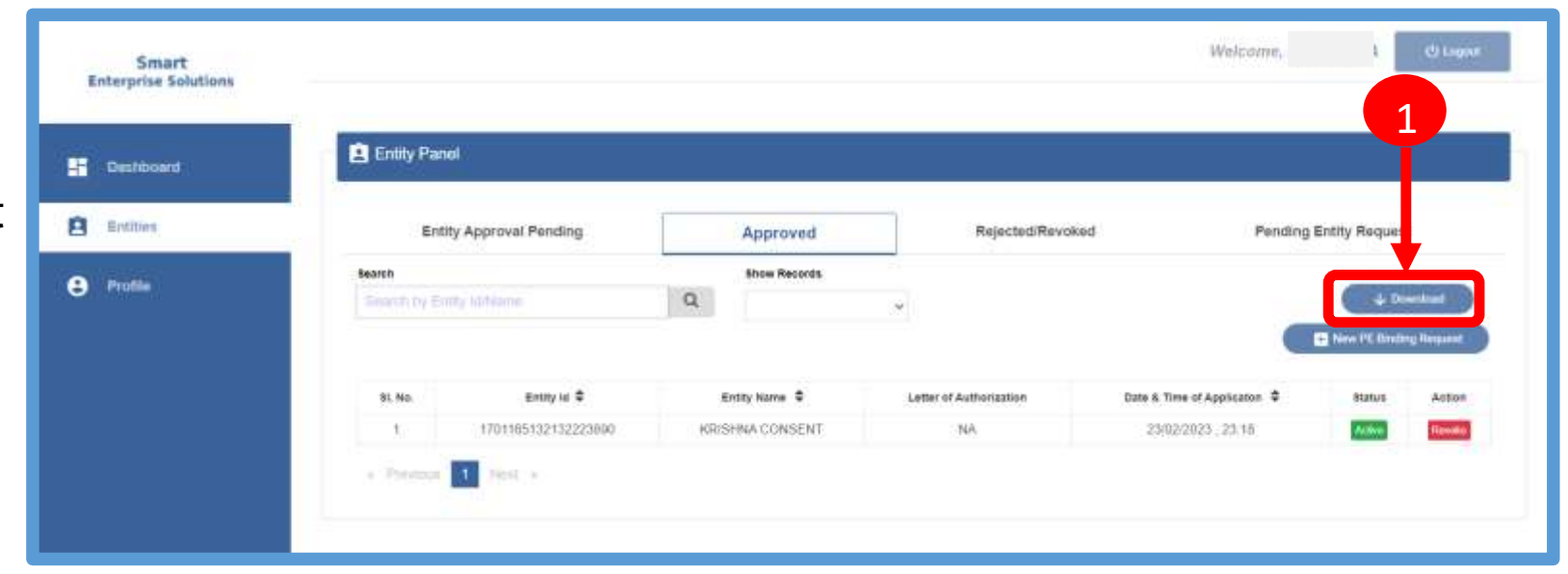

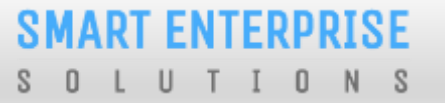

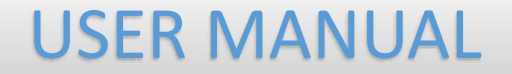

## PROFILE

#### PROFILE PAGE

Profile Page contains the details of the Entity and the Authorized Representative of the Company..

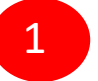

Click on the Profile available on the sidebar

2

Click on the **Edit** button to update or change the Authorized Person's details.

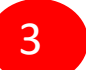

Click on the **Click Here** link to change the password.

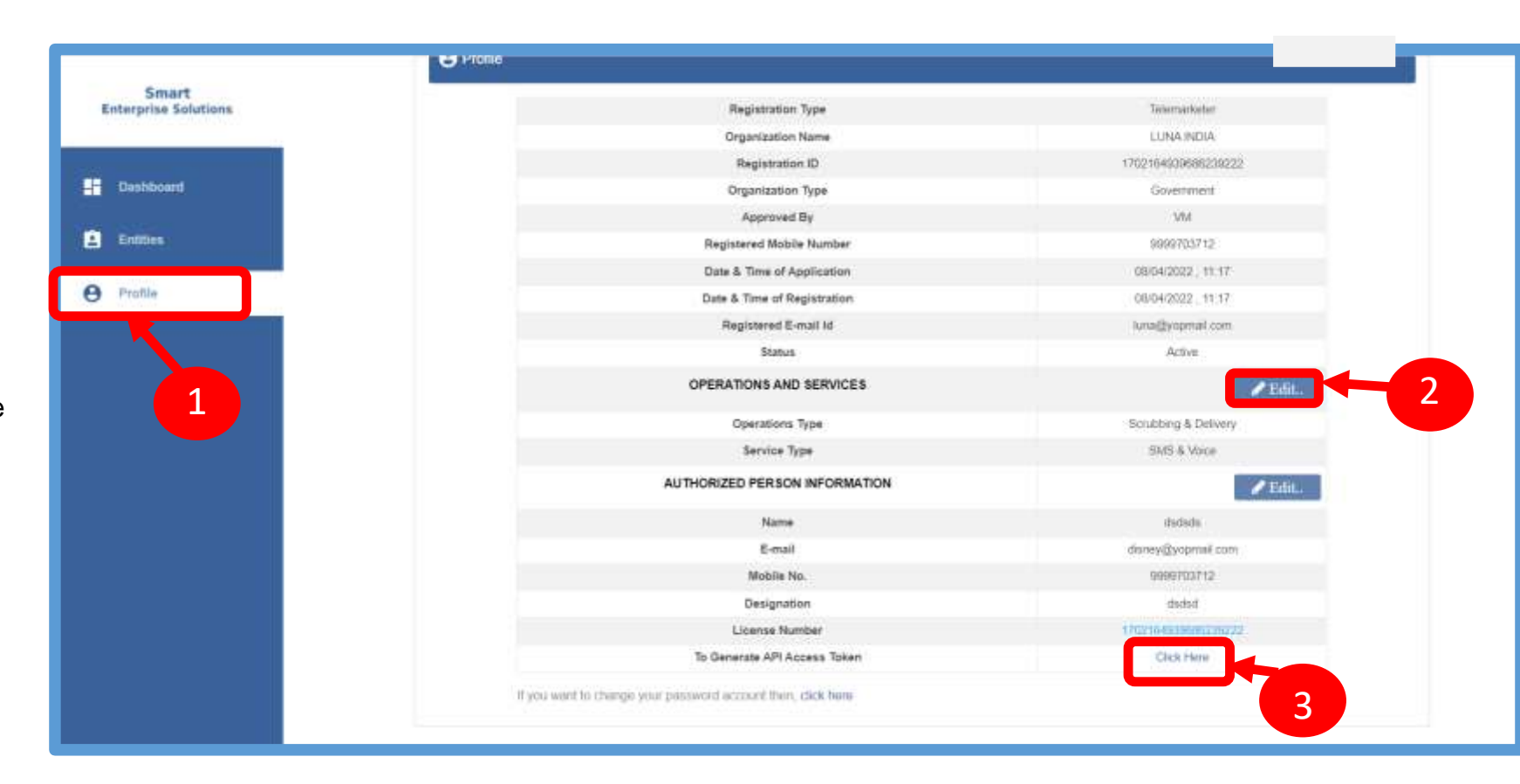

Welcome,

#### PROFILE UPDATE PAGE

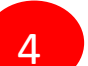

5

6

In the **Update Profile** page user can update the following details:

Smart Enterprise Solutions

- Name of the Authorized Person
- Designation of the Authorized Person
- Mobile number of the Authorized Person
- Email ID of the Authorized Person
- Upload the **authorization document** Eg: Board Resolution copy or letter from the Authority of the Company.
- Update Profile < Back Deshboard Entities Mobile No." Name\* 0101105 9999703712 3 Profile E-mail\* Designation' daney@yopmail.com ibids0 Authorization Document \* () Choose File No the chasen 5 6

**Submit** the request to update the details. Once the Operator approves, the details will get updated. 4

#### PROFILE – CHANGE PASSWORD

In the Password Reset Page user can change the password

Type the **old password** here.

8

Type the **new password** and then confirm it again (*Check the password strength*).

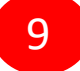

Press the **Submit** button and the new password will be activated instantly.

| CONNECT                  |                         |                    | Welcome, I           | (B Liquix                                   |
|--------------------------|-------------------------|--------------------|----------------------|---------------------------------------------|
| Easterprise Solations    |                         |                    |                      |                                             |
| 55 Deshboard             | 7 Reset Your Password   |                    | - (Both              |                                             |
| 0.000                    | Corrent Password *      |                    |                      |                                             |
| El Escos                 | Differ runwit paintanel |                    |                      |                                             |
| Header                   | New Password * @        | Confirm Password * |                      |                                             |
| Header Allotment         |                         |                    |                      |                                             |
| ©≟ Calling Line Identity |                         | Budanoj (          |                      |                                             |
| 📞 CLI Allotment          |                         | 1                  |                      | 8                                           |
| 🗮 Template               |                         | 9                  |                      |                                             |
| Reporta                  |                         |                    |                      |                                             |
| 😑 Profile                |                         |                    |                      |                                             |
|                          |                         |                    |                      |                                             |
|                          |                         |                    |                      |                                             |
|                          |                         |                    |                      |                                             |
|                          |                         |                    | Supprigraphone Summe | e Esteraries Valuence, Planeted in Paralasi |

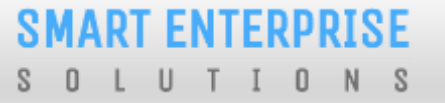

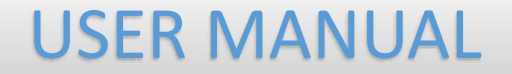

## CHECK STATUS

#### APPLICATION – STATUS CHECK

1

At Landing page click on check status to check the status of application submitted

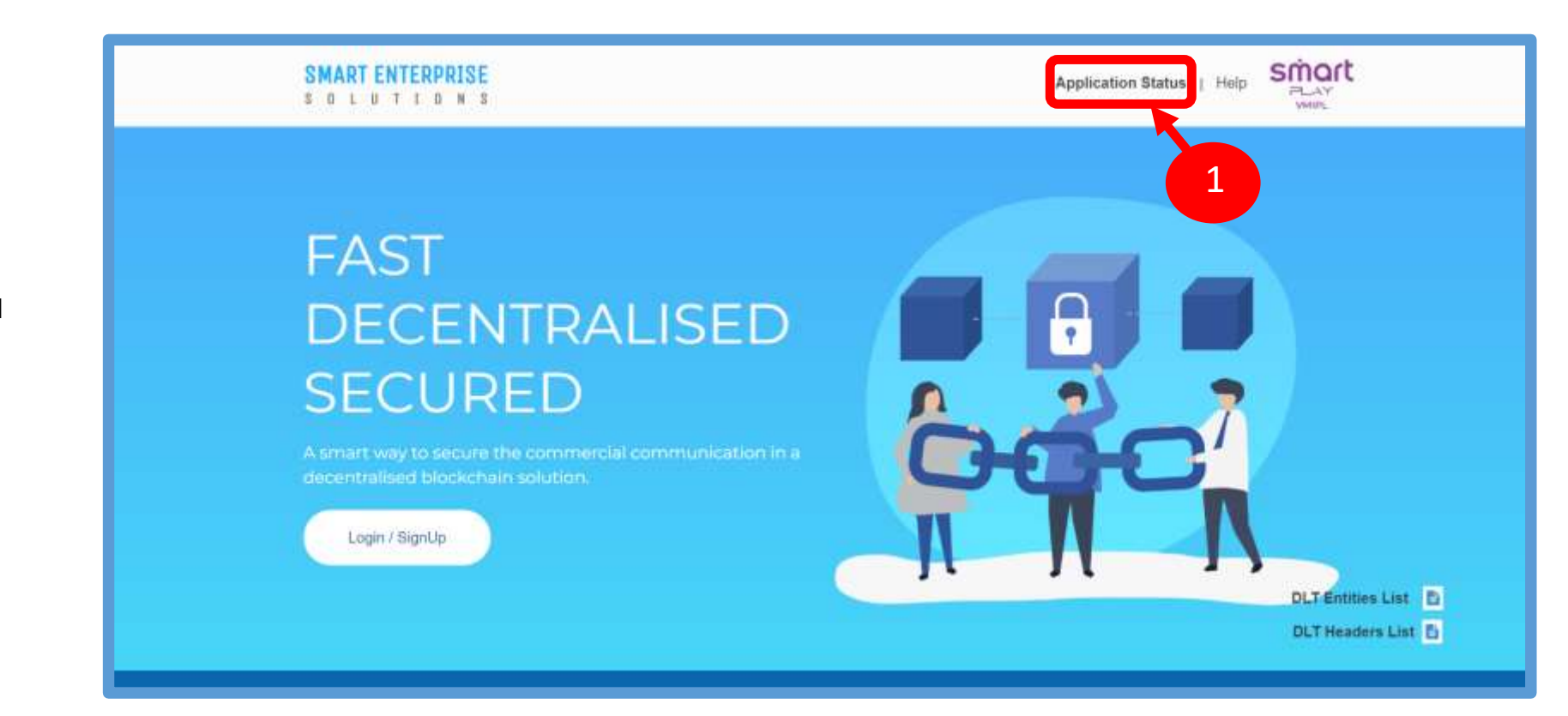

SMART ENTERPRISE SOLUTIONS

#### **USER MANUAL**

#### STATUS CHECK – SELECTION OF MODULE

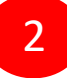

Select the option from the drop down list to check the status of option chosen

Click on Next Button

3

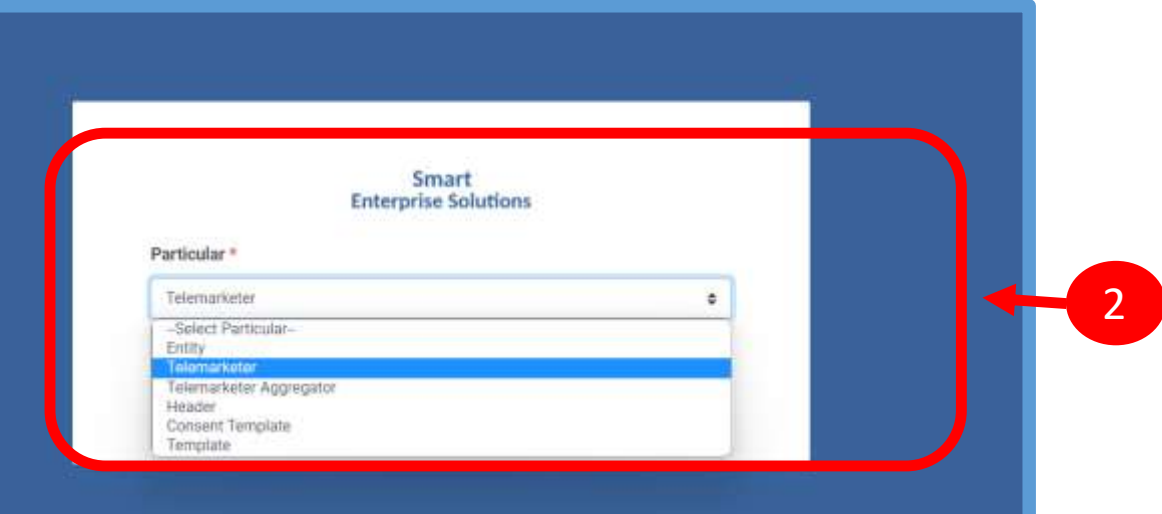

| Particular *                |   |   |
|-----------------------------|---|---|
| Telemarketer                |   | ٥ |
|                             |   |   |
| Reference ID/Telemarketer I | F |   |
| Reference ID/Telemarketer   | * |   |

#### CHECK STATUS – REFERENCE ID SUBMISSION

4

Fill the Reference ID of Application & Click on **Submit Button** 

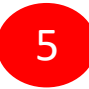

Once submitted the status of the application can be reviewed.

| Par | rticular *        | Ent              | terprise Solutions               |        |        |
|-----|-------------------|------------------|----------------------------------|--------|--------|
| Т   | elemarketer       |                  |                                  |        | ٥      |
| Ref | ference ID/Telema | arketer ID *     |                                  |        |        |
|     |                   |                  |                                  |        |        |
|     |                   | C<br>En          | A<br>NNECT<br>Resprise Solutions |        |        |
| Ŗe  | ference No.       | C<br>Entity Name | 4<br>SINNECT<br>Remarks          | Status | Action |

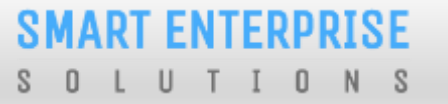

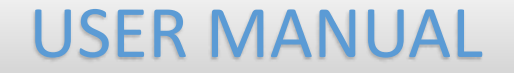

# TM APPLICATION RE-SUBMISSION

#### CHECK STATUS – REFERENCE ID SUBMISSION

1

2

3

If status is Rejected click on **Click Here Button to** resubmit the Registration form.

P.S : the TM can Resubmit his/her own registration form as well as for entities.

Enter OTP received on registered mobile number or email Id

Click on Submit Button. Once submitted pre-filled registration form will appear for resubmission.

Note: New reference ID will be generated

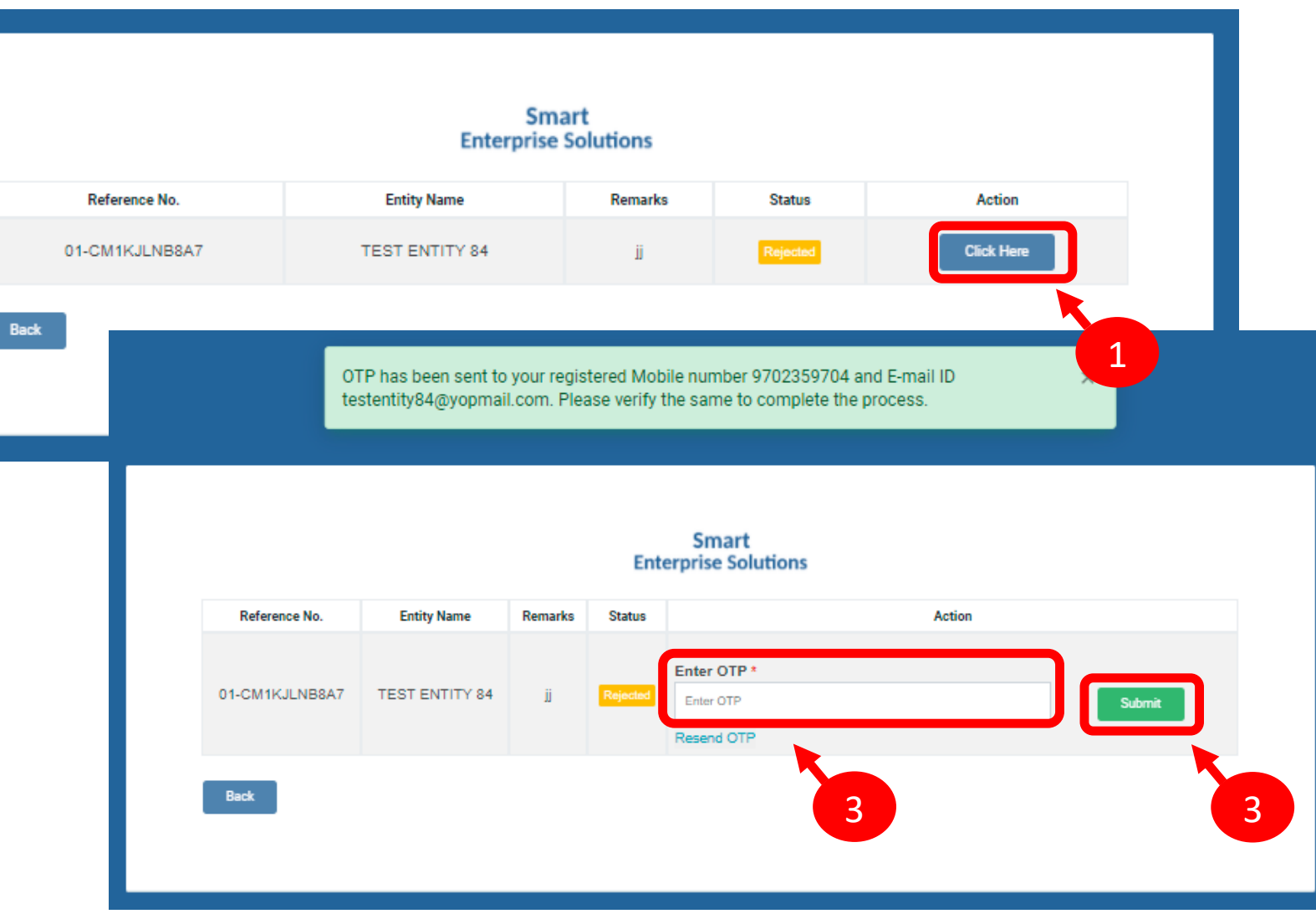

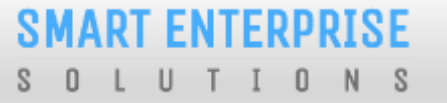

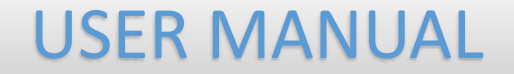

# SYSTEM REQUIREMENTS

#### SYSTEM REQUIREMENT - SPECIFICATIONS

The website is best viewed on:

| Requirements          | Recommended                                                            |
|-----------------------|------------------------------------------------------------------------|
| Web Browser           | Google Chrome (Latest<br>Version), Mozilla Firefox<br>(Version 70.0.1) |
| Operating System      | Windows 7, 8 ,10<br>Ubuntu 19.10                                       |
| RAM                   | Minimum 4 GB                                                           |
| Internet Connectivity | 1Mbps & Above                                                          |

# Thank You !